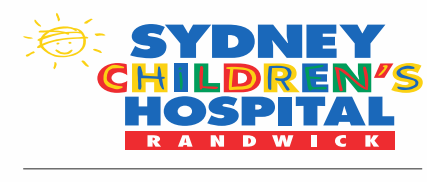

# iView and eMM

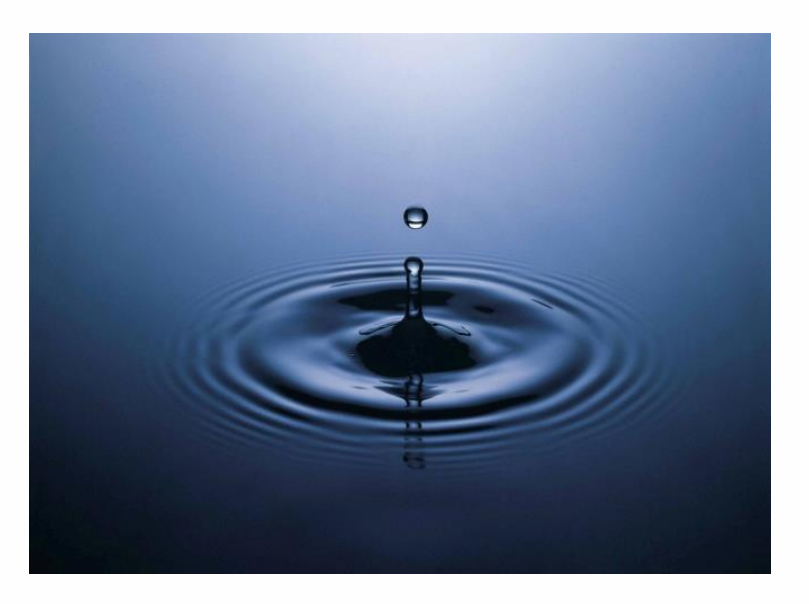

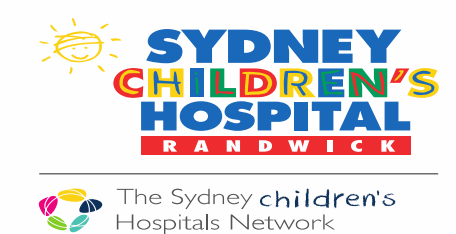

### **General Principles**

The Basics:

- The same practice that currently occurs on paper should occur in eMM, eg, If the pump is off for ½ hour the total should modified.
- IV site checks **must** be checked hourly and site checks documented in eMR
- For accuracy, best practice is that the fluid balance chart is updated hourly.
- At handover the RN's must go to the bedside to confirm the fluid balance chart is accurate and the appropriate fluids are prescribed. If the fluid balance is not accurate the appropriate section on the fluid balance chart should be modified

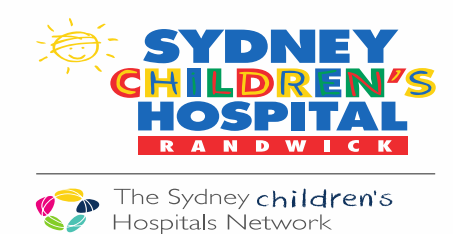

#### **General Principles**

#### Pump totals and fluid balance- essential for all patients on a strict fluid balance chart

Hourly infused volume = (Pump reading for the current hour) – (pump reading from previous hour)

- Hourly infused volume should be documented instead of accepting what is automatically populated into the cell
- If there is a minimal difference between the hourly infused volume and the volume that appears in the cell when double-clicked (i.e. the commenced rate), the volume can be accepted (this can vary depending on the clinical situation)
- At midnight the pump total must be reset
- For situations when the RN was unable to document on time, the total volume infused since the last entry can be divided by number of missed hours

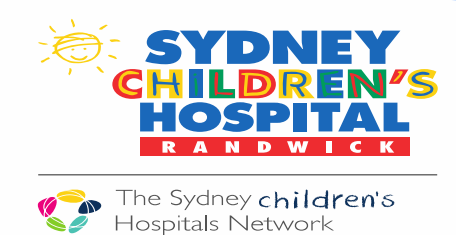

#### **General Principles**

Fluid Balance- Standard Patients:

- There may be cases where a strict fluid balance on the patient is not required.
- In these situations confirming the pump totals to input into the fluid balance chart each hour may not be required.
- The RN however **must** check the pump totals are similar to their fluid balance regularly throughout their shift.
- The RN **must** accurately document the hourly total by either modifying or accepting the auto populated result

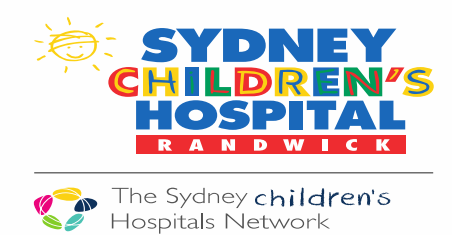

**Standard Flush Volumes (based on product information)** 

- Standard flush volumes **must** be used across all areas.
- This will ensure consistency with volumes and an accurate fluid balance chart

| What lines, burette etc                                     | mL |
|-------------------------------------------------------------|----|
| Infusion Pumps                                              |    |
| Alaris line, Ball Burette, inc typical extension sets       | 35 |
| Baxter line, Ball Burette, inc typical extension sets       | 25 |
| Baxter Blood line, Ball Burette, inc typical extension sets | 30 |
| Baxter line, Baxter Burette, inc typical extension sets     | 20 |
| Baxter Blood line, Baxter Burette, typical extension sets   | 20 |
| Syringe Drivers (most common sets)                          |    |
| Lines and typical extension sets                            | 3  |

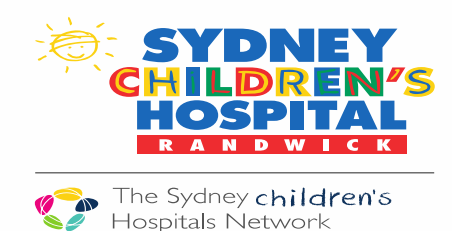

#### **General Principles: Venous Access Devices**

- If you have inserted IVC or accessed a CVAD it must have a dynamic group activated from the lines-tubes-drain section of iView. This is to enable documentation of site and pump checks from the fluid balance chart
  - Peripheral IV Cannula
  - CVAD Care
- If you receive a patient from another hospital that has an IVC insitu or a CVAD accessed you **must** create a dynamic group from the intake section on iView
  - Peripheral IV cannula
- Any patient that has central line lumen care attended **must** have a dynamic group/s created from the lines-tubesdrain section or the Intake section of iView
  - CVAD Lumen Care
- Any patient that has an IV Push Medication **must** have a dynamic group/s created from the intake section of iView

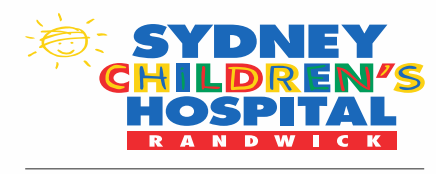

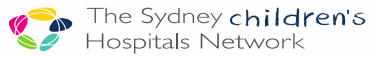

# DOCUMENTING VENOUS ACCESS DEVICES

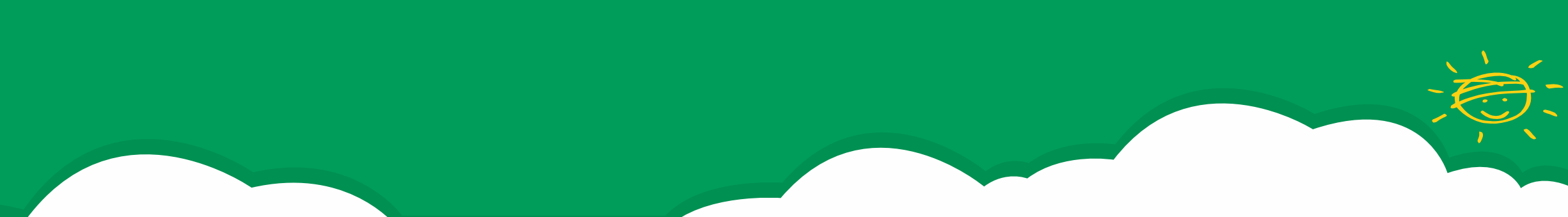

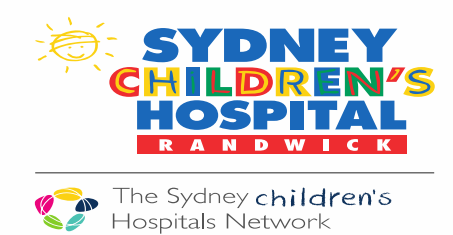

#### **iView: Peripheral IV Cannula**

- 1) Click on Lines- Tubes-Drain
- 2) Select Peripheral IV Cannula
- Click on Calendar and "add dynamic group"

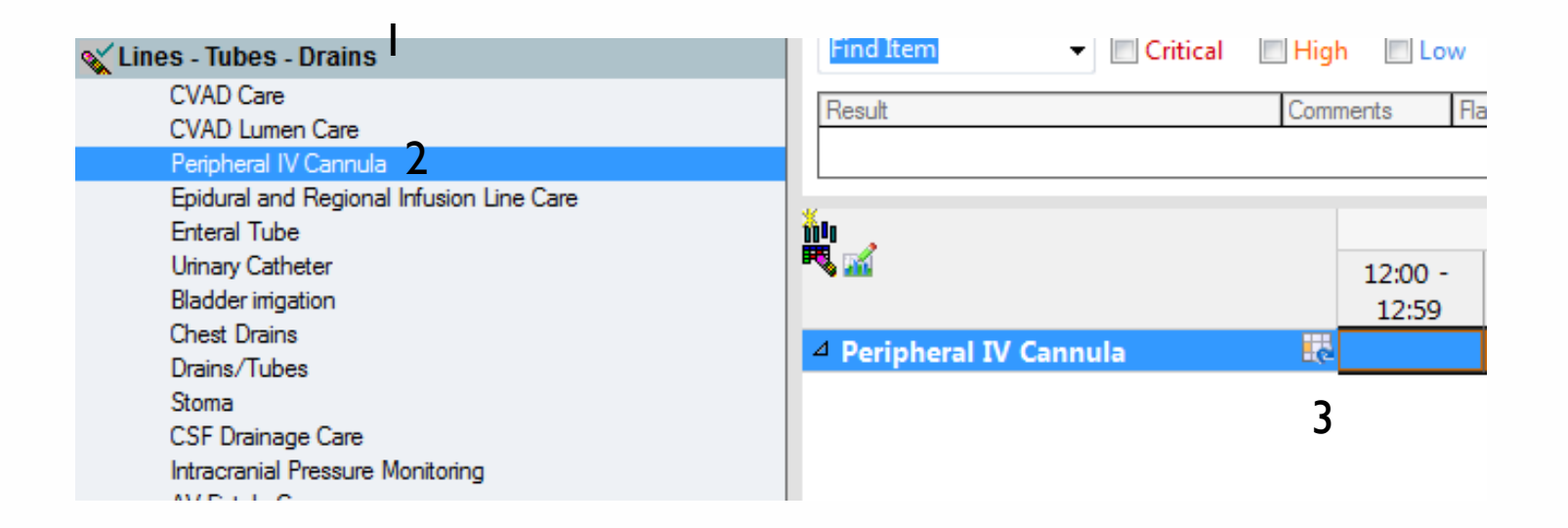

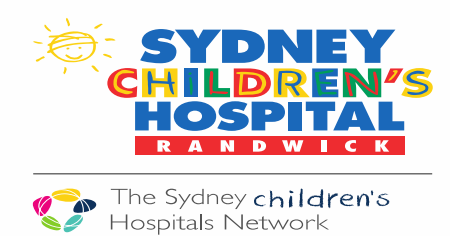

## iView: Peripheral IV Cannula

OK

# 4) Complete the appropriate fields and click OK

|                                                                                              | nnula site:       |
|----------------------------------------------------------------------------------------------|-------------------|
| Arm                                                                                          |                   |
| Cubital fossa                                                                                |                   |
| Femoral vein                                                                                 |                   |
| Foot                                                                                         |                   |
| Hand                                                                                         |                   |
| Scalp vein                                                                                   |                   |
| Arterial line                                                                                |                   |
| Other                                                                                        |                   |
| Peripheral IV ca                                                                             | nnula laterality: |
|                                                                                              |                   |
| Right                                                                                        |                   |
| Right<br>Left                                                                                |                   |
| Right<br>Left                                                                                |                   |
| Right<br>Left                                                                                |                   |
| Right<br>Left                                                                                |                   |
| Right<br>Left<br>Peripheral IV ca                                                            | nnula gauge:      |
| Right<br>Left<br>Peripheral IV ca<br>14g (Orange)                                            | nnula gauge:      |
| Right<br>Left<br>Peripheral IV ca<br>14g (Orange)<br>16g (Grey)                              | nnula gauge:      |
| Right<br>Left<br>Peripheral IV ca<br>14g (Orange)<br>16g (Grey)<br>18g (Green)               | nnula gauge:      |
| Right<br>Left<br>Peripheral IV ca<br>14g (Orange)<br>16g (Grey)<br>18g (Green)<br>20g (Pink) | nnula gauge:      |

# 5) Complete fields and sign off

|                                         | 12:59      |
|-----------------------------------------|------------|
| Peripheral IV Cannula 🛛 🐻               |            |
| ⊿ <arm (pink)="" 20g="" right=""></arm> |            |
| Parent/carer verbal consent obtain      | Yes        |
| Inserted date/time                      | 06/11/201  |
| Inserted by                             | Mickey     |
| Insertion number of attempts            | 1          |
| Insertion analgesia agents              | Topical a  |
| Blood sample collected                  | Yes        |
| Dressing applied on insertion           | Sterile oc |
| Comment                                 |            |
| Site check                              | Cannula p  |
| Set changed                             |            |
| Pump pressure check                     |            |
| Removed date/time                       |            |
| Removed by                              |            |
| Peripheral IV Cannula comment           |            |
| Extravasation identified                |            |
|                                         |            |

The cannula will nowappear on the fluid balancechart.6) Document site checkand pump pressure eachhour

| S 104                                |   | 06/11/2019       |                   |   |
|--------------------------------------|---|------------------|-------------------|---|
|                                      |   | 12:00 -<br>12:59 | 12:00<br>Subtotal | 1 |
| <sup>4</sup> Intake Total            |   |                  |                   |   |
| ⊿ IV flushes                         | • |                  |                   |   |
| Peripheral IV Cannula                |   |                  |                   |   |
| △ Arm Right 20g (Pink)               |   |                  |                   |   |
| Site check                           |   | Cannula p        |                   |   |
| Pump pressure check                  |   |                  |                   |   |
| Comment                              |   |                  |                   |   |
| 4 Mills / Communication Characterist |   |                  |                   |   |

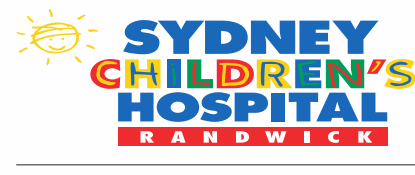

#### iView: CVAD Care

- 1) Click on Lines- Tubes-Drain
- 2) Select CVAD Care
- 3) Click on Calendar and "add dynamic group"

| CVAD Care       2         CVAD Lumen Care       Peripheral IV Cannula         Epidural and Regional Infusion Line Care       Enteral Tube         Urinary Catheter       Initiation         Bladder irrigation       12:00 -         Chest Drains       12:59         Orains/Tubes       CVAD Care | Lines - Tubes - Drains                                                                                                    | Find Item  Critical High Low                             |
|----------------------------------------------------------------------------------------------------|----------------------------------------------------------------------------------------------------|----------------------------------------------------------|
| Stoma                                                                                                    | CVAD Care<br>CVAD Lumen Care<br>Peripheral IV Cannula<br>Epidural and Regional Infusion Line Care<br>Enteral Tube<br>Urinary Catheter<br>Bladder imigation<br>Chest Drains<br>Drains/Tubes<br>Stoma | Result Comments R<br>12:00 -<br>12:59<br>△ CVAD Care 3 ₹ |

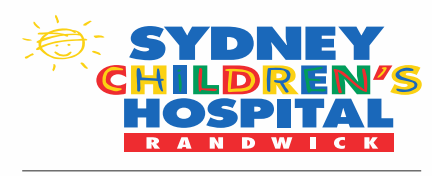

# iView: CVAD Care

4) Complete the appropriate fields and click OK

#### CVAD type ward care:

#### CVC tunnelled cuffed

CVC tunnelled uncuffed CVC non-tunnelled - percutaneously inserted IVAD - Port (Implantable Vascular Access Device) PICC (Peripherally inserted Central Venous Catheter) Vascath Midline Second CVAD Umbilical 4

#### CVAD lumen ward care:

Single Double Triple

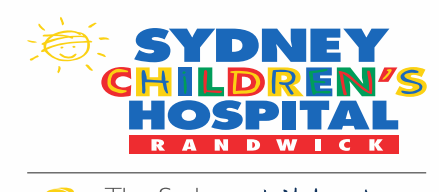

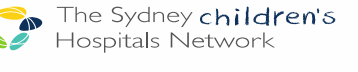

### iView: CVAD Care

- 5) Complete appropriate fields and sign off **Some tips!** 
  - Leave insertion date blank unless day of insertion of actual line
  - Port needle insertion date and port needle size is on both Port and CVC's dynamic groups. Leave these columns blank for CVC's
  - To add date of CVC access use comment box

| CVAD Care                                              | 5 |
|--------------------------------------------------------|---|
| △ <cvc double<="" p="" tunnelled="" uncuffed=""></cvc> | > |
| CVAD insertion date                                    |   |
| Dressing Type                                          |   |
| Cleansing Agent                                        |   |
| Date Dressing Changed                                  |   |
| Port needle insertion date                             |   |
| Port needle size                                       | 5 |
| Limb circumference                                     | J |
| Site Condition                                         |   |
| Site Condition Intervention                            |   |
| Integrity Assessment                                   |   |
| Integrity Interventions                                |   |
| Dressing Intact                                        |   |
| Pump pressure check (CVAD)                             |   |
| External catheter measurement C                        | m |
| IV set change                                          |   |
| Removed                                                |   |
| Comment                                                |   |

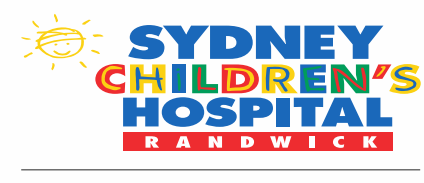

The Sydney children's

### iView: CVAD Care

The CVAD will now appear on the fluid balance chart.

6) Document site check and pump pressure each hour

| Intake Total                |           |  |
|-----------------------------|-----------|--|
| ⊿ IV flushes                |           |  |
| △ Peripheral IV Cannula     |           |  |
| △ CVAD Assessment           |           |  |
| CVC tunnelled cuffed Double |           |  |
| Site Condition              | Clean and |  |
| Site Condition Intervention |           |  |
| Integrity Assessment        |           |  |
| Integrity Interventions     | 6         |  |
| Dressing Intact             | 0         |  |
| Pump pressure check (CVAD)  |           |  |
|                             |           |  |

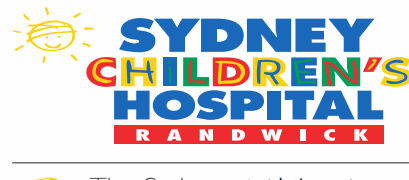

## Creating a dynamic group for IV Push Medications

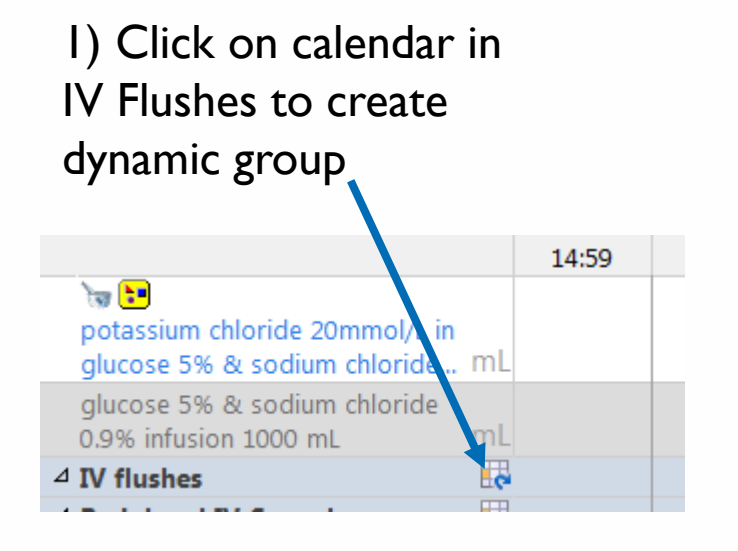

2)

I. Highlight Other II. Type in "Push Medication III. Select IV site IV.Click "OK

#### IV fluid type: NaCl 0.9% Glucose 5% Glucose 5% NaCl 0.9% Glucose 5% NaCl 0.45% Other Push Medication

**Other: Push Medication Hand - Right** 

#### IV site:

.abel:

Cubital Fossa - Left Cubital Fossa - Right CVC - Red Lumen CVC - White Lumen CVC - Blue Lumen CVC - Brown Lumen CVC - Purple Lumen E Femoral Vein - Left Femoral Vein - Right Foot - Left Hand - Left Hand - Right Portacath (single)

OK

#### 3) IV Push medication is then populated into the fluid balance chart

| giucose ๖% & soaium cnioriae บ.ษ%<br>infusion 1000 mL        | mL     |  |
|--------------------------------------------------------------|--------|--|
| ⊿ IV flushes                                                 | e.     |  |
| ⊿ <other: -<="" hand="" medication="" p="" push=""></other:> | Right> |  |
| IV flush amount                                              | mL     |  |
| △ Peripheral IV Cannula                                      |        |  |

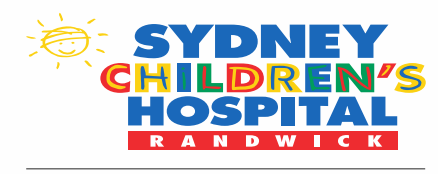

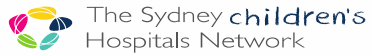

# **Overview Fluid Balance Chart**

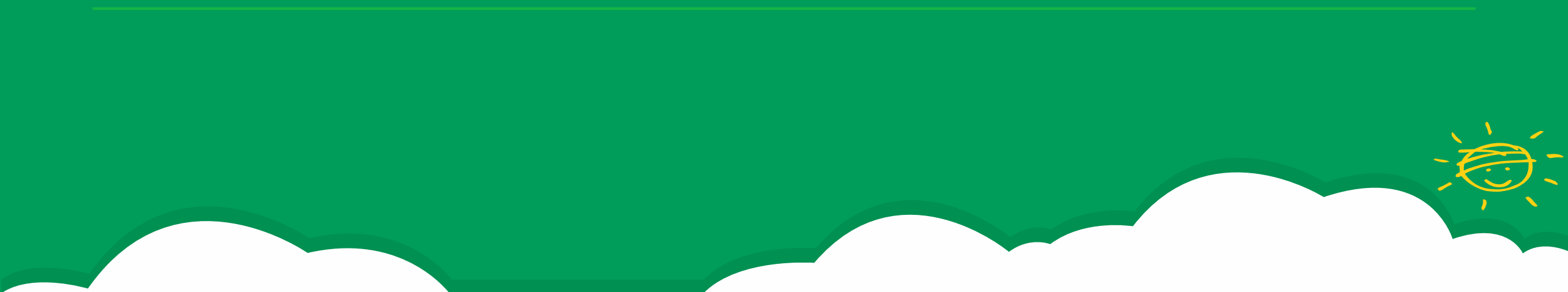

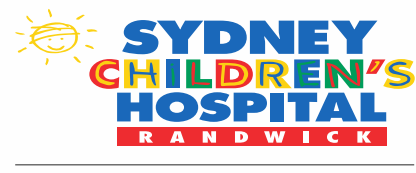

## **General principles**

#### iView:

- Flows opposite to BTF (most recent time on the left)
- It is updated at the end of the hour.
  - Eg 10:00-10:59 is updated
     @11:00 when you confirm the pump totals
- All infusions, medications and IX flushes are on separate sections of the chart.
- The system cannot add the medication section and the continuous infusion sections together.

|   |                                                       |    | 12:00<br>Subtetal | 11:00 -<br>11:59 | 10:00 -<br>10:59 | 09:00 -<br>09:59 |
|---|-------------------------------------------------------|----|-------------------|------------------|------------------|------------------|
|   | △ Intake Total                                        |    | 195               |                  | 70               | 55               |
|   | 4 Continuous Infusions                                |    | 175               |                  | 70               | 35               |
|   | glucose 5% & sodium chloride 0.9%<br>infusion 1000 mL | mL | 150               |                  | 60               | 30               |
|   | sodium chloride 0.9% infusion 1000<br>mL              | mL | 25                |                  | 10               | 5                |
|   | △ Medications                                         |    |                   |                  |                  |                  |
|   | flucloxacillin + glucose 5% NaCl 0.9%                 | mL |                   |                  |                  |                  |
|   | vancomycin + NaCl 0.9%                                | mL |                   |                  |                  |                  |
|   | ⊿ IV flushes                                          | ę  | 20                |                  |                  | 20               |
|   | △ Other: Push CVC - White Lumen                       |    |                   |                  |                  |                  |
|   | IV flush amount                                       | mL | 20                |                  |                  | 20               |
|   | △ Other: Push CVC - Red Lumen                         |    |                   |                  |                  |                  |
|   | IV flush amount                                       | mL |                   |                  |                  |                  |
| J | 1                                                     |    |                   |                  |                  |                  |

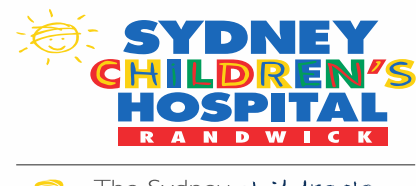

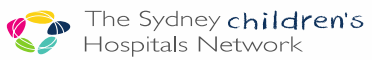

#### **Subtotals**

#### Fluid Balance: Subtotals

- 4 hourly subtotals are only for the previous 4 hours.
  - 12:00 subtotal is only the total of fluid from 08:00-11:59
- 24 Hour total gives the intake for the whole day.

|                                    |    | 12:00<br>Subtotal |
|------------------------------------|----|-------------------|
| △ Intake Total                     |    | 195               |
| △ Continuous Infusions             |    | 175               |
| glucose 5% & sodium chloride 0.9%  |    |                   |
| infusion 1000 mL                   | mL | 150               |
| sodium chloride 0.9% infusion 1000 |    |                   |
| mL                                 | mL | 25                |
|                                    |    |                   |

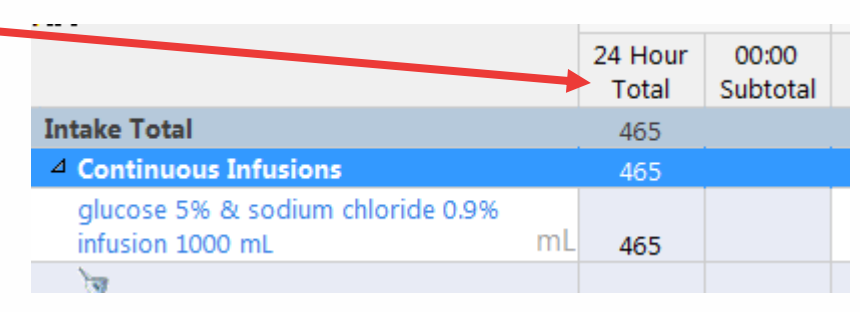

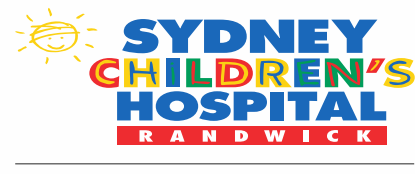

#### **Continuous Infusions: Modifying fluid total**

|                                                       |    | 12:00<br>Subtotal | 11:00 -<br>11:59 | 10:00 -<br>10:59 | 09:00 -<br>09:59 |
|-------------------------------------------------------|----|-------------------|------------------|------------------|------------------|
| ⊿ Intake Total                                        |    | 195               |                  | 70               | 55               |
| ∠ Continuous Infusions                                |    | 175               |                  | 70               | 35               |
| glucose 5% & sodium chloride 0.9%<br>infusion 1000 mL | mL | 150               |                  | 60               | 30               |
| sodium chloride 0.9% infusion 1000<br>mL              | mL | 25                |                  | 10               | 5                |
| ⊿ Medications                                         |    |                   |                  |                  |                  |
| flucloxacillin + glucose 5% NaCl 0.9%                 | mL |                   |                  |                  |                  |
| vancomycin + NaCl 0.9%                                | mL |                   |                  |                  |                  |
| ⊿ IV flushes                                          | •  | 20                |                  |                  | 20               |
| △ Other: Push CVC - White Lumen                       |    |                   |                  |                  |                  |
| IV flush amount                                       | mL | 20                |                  |                  | 20               |
| Other: Push CVC - Red Lumen                           |    |                   |                  |                  |                  |
| IV flush amount                                       | mL |                   |                  |                  |                  |
|                                                       |    |                   |                  |                  |                  |

You should modify the amount each hour to reflect the total volume that has gone through

Changing the number does not change the rate at which the fluids are prescribed at.

The glucose 5% and Sodium Chloride 0.9% is charted to run @60mL/hr

Eg: between 09:00-09:59 the glucose 5% and Sodium Chloride 0.9 %was not running for ½ hour as the cannula was tissued. Only 30 mL went through.

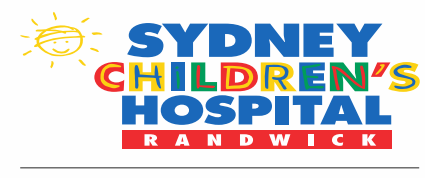

#### **Titratable infusions- modifying fluid balance**

|                                                                      | 11:00 -<br>11:59 | 10:00 -<br>10:59 | 09:00 -<br>09:59 | 08:00 -<br>08:59 |
|----------------------------------------------------------------------|------------------|------------------|------------------|------------------|
| Intake Total                                                         | 50               | 100              | 100              | 85               |
| Continuous Infusions                                                 | 50               | 100              | 100              | 85               |
| heparin additive 1000 Units [10<br>units/kg/hr] + glucose 5% infu mL | 50 🔶             | 100              | 100              | 85               |
| △ IV flushes                                                         |                  |                  |                  |                  |

The same applies to titratable infusions: The heparin infusion is charted @100mL/hr Eg: between 11:00-11:59 the heparin infusion was not running for ½ hour as the cannula was tissued and only 50 mL went through.

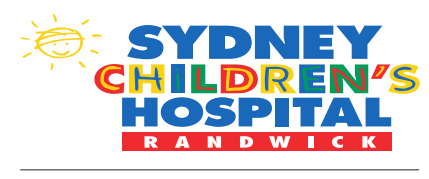

#### **Titratable infusions- Rate Change**

| Quick View V Drips Titratable Infusions Measurements Urinalysis Outotoxic      | Find Item                                                                  | h 🔲 Low<br>ments Ra | Abnorm           | aal 🔲 Unaut      | h Tc<br>1)      | make changes to the rate<br>Select "quick view" |
|--------------------------------------------------------------------------------|----------------------------------------------------------------------------|---------------------|------------------|------------------|-----------------|-------------------------------------------------|
| Glycaemic Monitoring<br>Insulin Pump Details<br>CHW Bedside Handover Checklist |                                                                            | 12:00 -<br>12:59    | 11:00 -<br>11:59 | 10:00 -<br>10:59 | 2)<br>09:<br>05 | Select appropriate time frame                   |
|                                                                                | △ IV Drips                                                                 |                     |                  |                  | 3)              | Change rate                                     |
|                                                                                | heparin additive<br>1000 Units [10 units Rate mL/hr<br>heparin units/kg/hr | 50<br>5             |                  |                  | 4)              | 2 nurses need to sign off                       |
|                                                                                | ✓ Measurements<br>Weight kg                                                |                     |                  |                  |                 |                                                 |

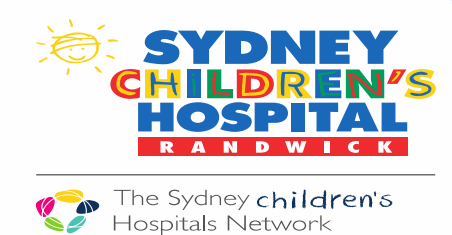

# Intermittent Infusions- using pumps running continuously

Steps to take:

- 1. Leave volume next to drug empty
- 2. Select compatible diluent
- 3. Add volume of drug and expected flush volume
- 4. Select site
- 5. Select appropriate infusion time

What next?

1. Amount entered will automatically populate into fluid balance chart

| *flucloxacillin:      | 630 mg 🕶 V                                 | olume | e: 0             | ml  |
|-----------------------|--------------------------------------------|-------|------------------|-----|
| Diluent : glu         | cose 5% NaCl 0.9% 👻 75                     |       | ml               |     |
| *Route                | IV Intermittent Infusion 👻 Sit             | e: H  | land - Right     | •   |
| Total Volume :        | 75 Infused Over : 30                       |       | minute(s         | ) 🔻 |
|                       |                                            |       |                  |     |
|                       |                                            |       | 06:00 -<br>06:59 |     |
| <sup>1</sup> Intake T | otal                                       |       | 75               |     |
| ⊿ Conti               | nuous Infusions                            |       |                  |     |
| gluco<br>infusi       | se 5% & sodium chloride 0.9%<br>on 1000 mL | mL    |                  |     |
| ⊿ Medi                | ations                                     |       | 75               |     |
| flucio                | acillin + glucose 5% NaCl 0.9%             | mL    | 75               |     |

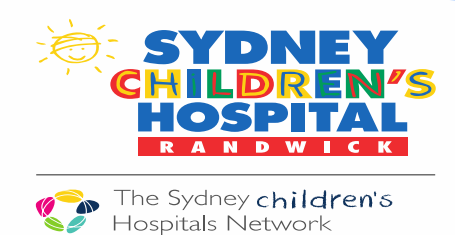

### **Push Medications**

Steps to take:

- 1. Leave volume next to drug empty
- 2. Diluent "<none>"
- 3. Leave mL next to diluent box empty
- 4. Select site
- 5. Do not add infusion time

What next?

- Amount including flush needs to be entered into "right hand push" line on the fluid balance chart
- 2. Add comment with amount of drug and expected amount of flush

| *ampicillin: 1                                  | ,250 mg 👻 Volume: 0 ml                           |
|-------------------------------------------------|--------------------------------------------------|
| Diluent : <no< td=""><td>ne&gt; 🔹 ml</td></no<> | ne> 🔹 ml                                         |
| *Route :                                        | IV Intermittent Infusion 👻 Site : Hand - Right 👻 |
| Total Volume :                                  | 0 Infused Over : 0                               |

| flucloxacillin + glucose 5% NaCl 0.9 | 9% mL   |    |   |  |
|--------------------------------------|---------|----|---|--|
| ⊿ IV flushes                         |         | 30 |   |  |
| Other: Push Medication Hand          | - Right |    |   |  |
| IV flush amount                      | mL      | 30 | Ì |  |
| Peripheral IV Cannula                |         |    |   |  |

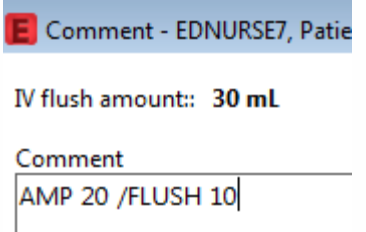

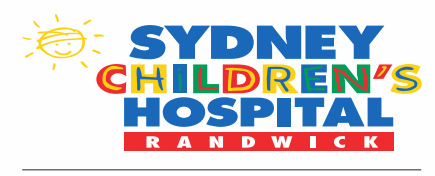

## Maintaining an accurate fluid balance chart

|                                                                |    | 12:00<br>Subtotal | 11:00 -<br>11:59 | 10:00 -<br>10:59 | 09:00 -<br>09:59 | 08:00 -<br>08:59 | 08:00<br>Subtotal | 07:00 - | C |
|----------------------------------------------------------------|----|-------------------|------------------|------------------|------------------|------------------|-------------------|---------|---|
| △ Intake Total                                                 |    | 195               |                  | 70               | 55               | 70               | 260               | 260     |   |
| ⊿ Continuous Infusions                                         |    | 175               |                  | 70               | 35               | 70               | 15                | 15      |   |
| glucose 5% & sodium chloride 0.9%<br>infusion 1000 mL 60 mL/hr | mL | 150               |                  | 60               | 30               | 60               | 15                | 15      |   |
| sodium chloride 0.9% infusion 1000<br>mL IO mL/hr              | mL | 25                |                  | 10               | 5                | 10               |                   |         |   |
| ⊿ Medications                                                  |    |                   |                  |                  |                  |                  | 225               | 225     |   |
| flucloxacillin + glucose 5% NaCl 0.9%                          | mL |                   |                  |                  |                  |                  | 75                | 75      |   |
| vancomycin + NaCl 0.9%                                         | mL |                   |                  |                  |                  |                  | 150               | 150     |   |
| ⊿ IV flushes                                                   | •  | 20                |                  |                  | 20               |                  | 20                | 20      |   |
| △ Other: Push CVC - White Lumen                                |    |                   |                  |                  |                  |                  |                   |         |   |
| IV flush amount                                                | mL | 20                |                  |                  | 20               |                  |                   |         |   |
| △ Other: Push CVC - Red Lumen                                  |    |                   |                  |                  |                  |                  |                   |         |   |
| IV flush amount                                                | mL |                   |                  |                  |                  |                  | 20                | 20      |   |
|                                                                |    |                   |                  |                  |                  |                  |                   |         |   |

All medications and fluids were started at 0700 for this patient. At 0800 I updated my fluid balance chart.

@ 0800 my pump reading for glucose 5% + N/S 0.9% was 90 mL but 75ml was Fluclox which is in medications. The remaining 15ml is put in the box for 0700-0759.

@ 0800 my pump reading for N/S
0.9% was 150 mL but 150ml was
Vancomycin which is in
medications. I do not add anything
to the 0.9% box for 0700-0759 as
it is already accounted for.

#### Pump Readings for glucose 5% & sodium chloride 0.9%

| White | 08 | 09  | 10  |     |  |
|-------|----|-----|-----|-----|--|
| 5%    | 90 | 150 | 180 | 240 |  |

# Pump Readings for sodium chloride 0.9%

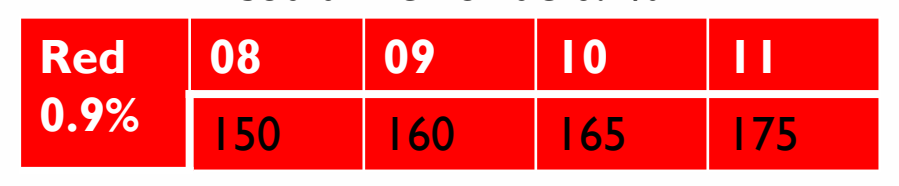

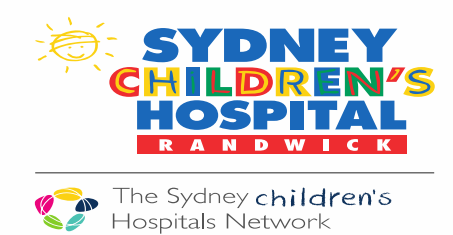

### What to do if you miss an hour

#### Example:

The last pump reading done at 0700 was 90ml. You haven't been able to read the pump again until 0900. The pump total is now 170 mL

Step 1: Minus current total from last known total

• 170-90= 80 mL

**Step 2:** Divide the result by the number of hours missed

• 80/2= 40 mL

Step 3: Update fluid balance

- 0700-0759= 40 mL
- 0800-0859= 40 mL

|                                                          | 08:00 -<br>08:59 | 08:00<br>Subtotal | 07:00 -<br>07:59 | 06:00 -<br>06:59 |  |
|----------------------------------------------------------|------------------|-------------------|------------------|------------------|--|
| Intake Total                                             | 40               | 165               | 70               | 95               |  |
| 4 Continuous Infusions                                   | 40               | 60                | 40               | 20               |  |
| glucose 5% & sodium chloride 0.9%<br>infusion 1000 mL mL | 40               | 60                | 40               | 20               |  |
| ⊿ Medications                                            |                  | 75                |                  | 75               |  |
| flucloxacillin + glucose 5% NaCl 0.9% mL                 |                  | 75                |                  | 75               |  |
| A 19 2 41 1                                              |                  |                   |                  |                  |  |

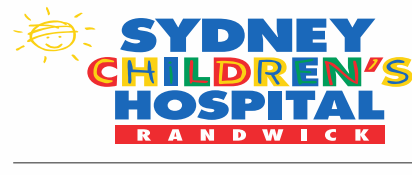

### 24 hour total- use for handover and checking totals

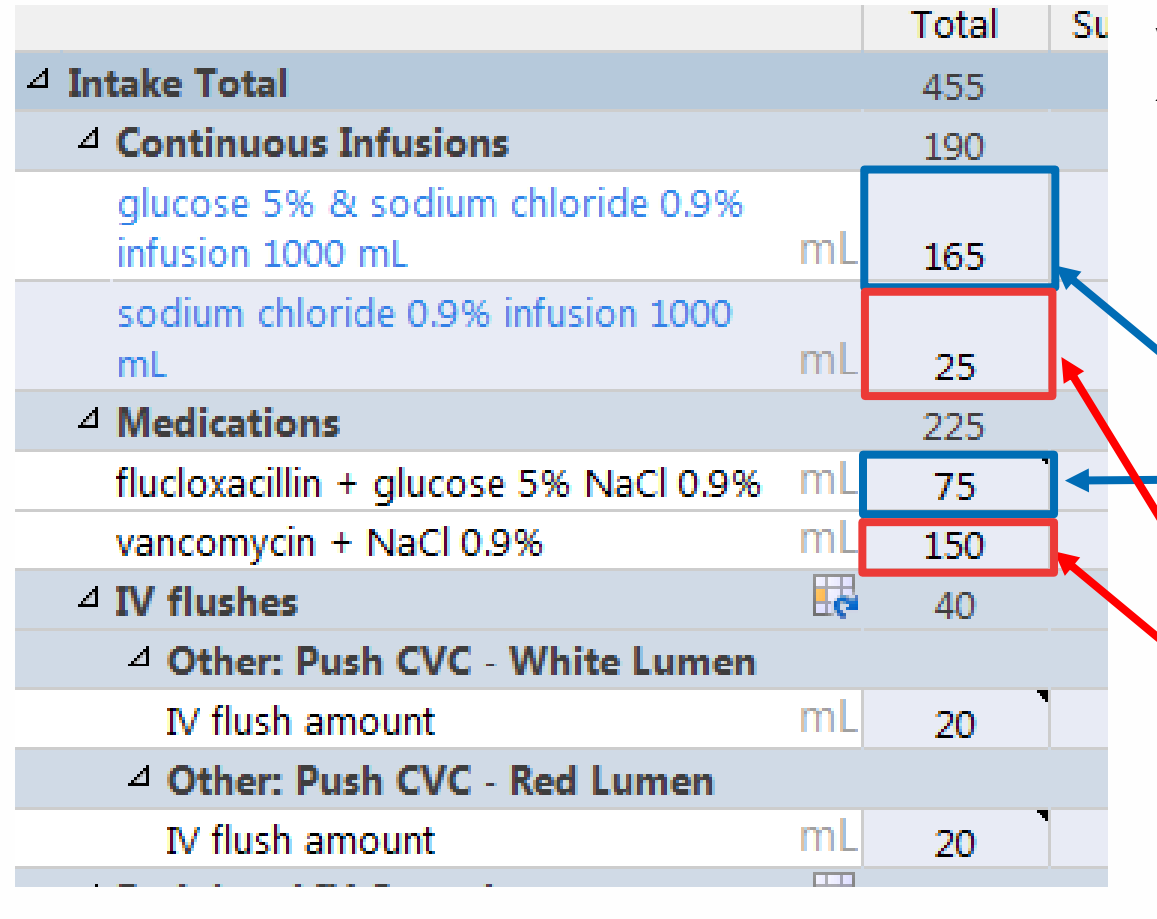

When utilising the 24 hour total to handover and check totals you must be aware of which IV site each fluid bag is running through and where each medication was infused.

#### **Example:**

<u>White Lumen: glucose 5% + N/S 0.9%</u> You know the fluclox ran through this lumen Add 165ml + 75ml = 240ml Pump reads 240ml This lumen does not require any modification

Red Lumen: N/S 0.9%

You know the vancomycin ran through this lumen Add 25ml + 150ml = 175ml Pump reads 174ml The Iml difference does not require modification

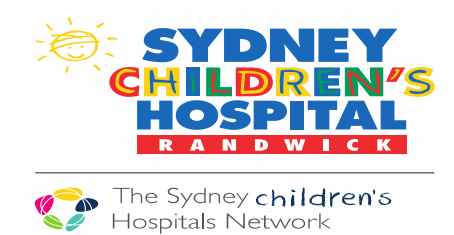

My pump wasn't reset at midnight?

- At 0100 my pump total is 420.
- Pump not reset @2400: Pump total and 24 hour total was accurate at 390mL
- Steps to take:
  - 1. Minus current pump total from the 24 hour total on the 3/11
    - 420-390= 30 mL
  - 2. Clear pump
  - 3. Enter 30 mL into 00:00-00:59 box
  - 4. For every hour after, the 24 hour total should be 30 mL more than the pump

| 🤻 ñu                                                     |                  |                   |                  | 03/11,           |
|----------------------------------------------------------|------------------|-------------------|------------------|------------------|
|                                                          | 24 Hour<br>Total | 00:00<br>Subtotal | 23:00 -<br>23:59 | 22:00 -<br>22:59 |
| glucose 5% & sodium chloride<br>0.9% infusion 1000 mL ml | 390              | 180               | 45               | 45               |

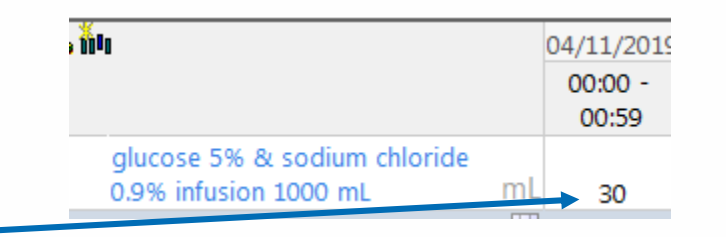

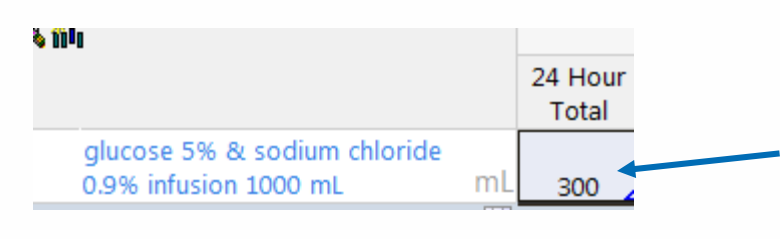

@0700

Pump total=270 Fluid Balance = 300 30mL deficit on pump

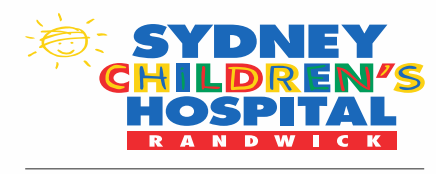

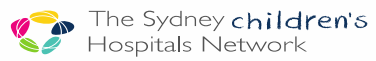

# **Complex Patients**

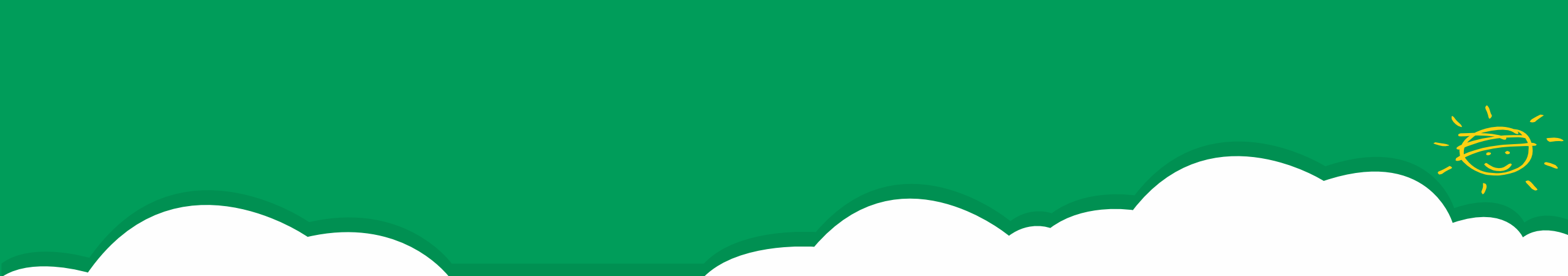

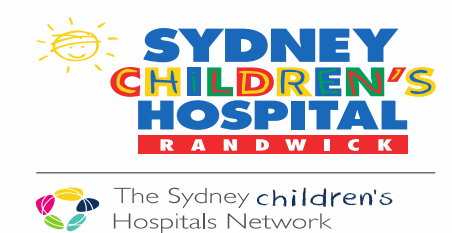

#### **Complex Patient: Multiple Medications and Infusions**

- There will be a number of patients in particular specialty areas that require multiple medications and infusions and a strict fluid balance must be done on these patients
- There are resources available to help keep track of your pump totals e.g. pump reading table which can be used to write out your totals for each pump and keep note of where each medication went

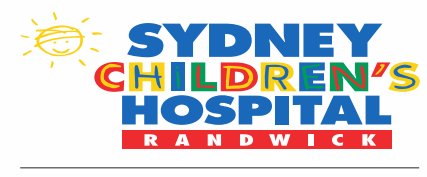

# Resource that can be used to help read the pumps hourly on multiple patients

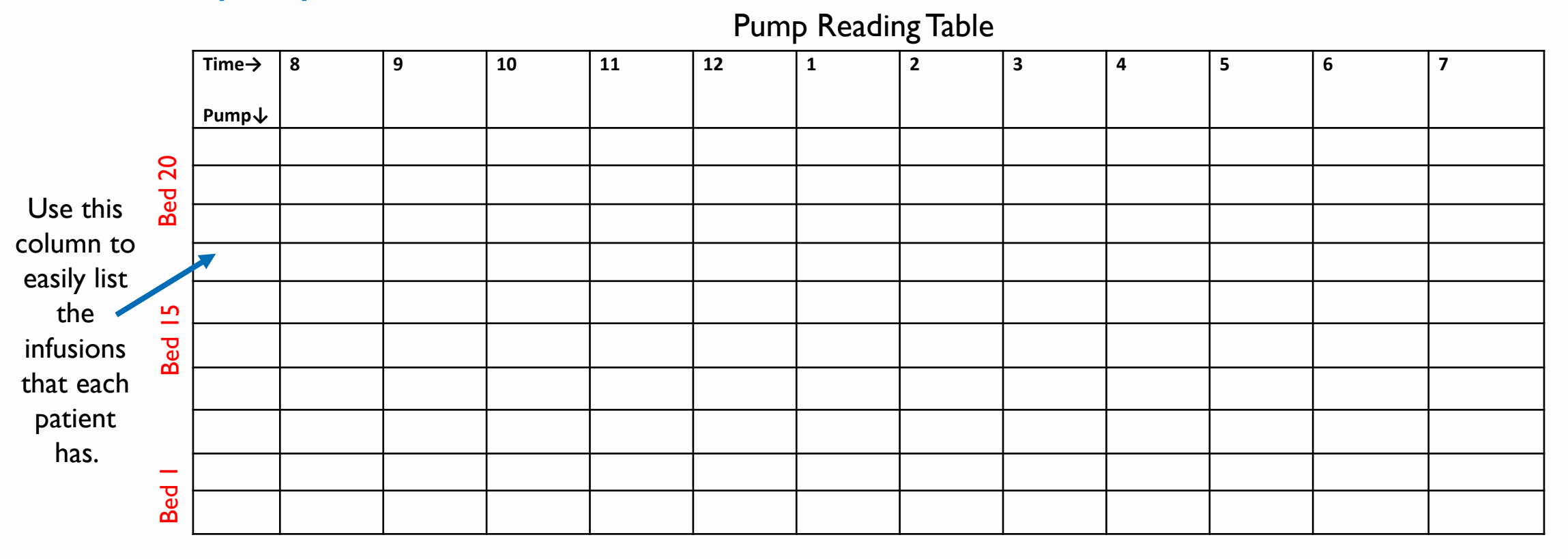

You can list the fluid type or pump channel – whatever is easy for you. This is for your records only

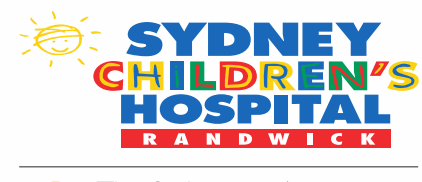

#### 8 hour shift on a BMT patient – recording pump readings hourly

| Time→   | 8      | 9       | 10              | 11                | 12           | 1          | 2      | 3           | 4    | 5 | 6 | 7 |
|---------|--------|---------|-----------------|-------------------|--------------|------------|--------|-------------|------|---|---|---|
| A 0,91. | VIS 20 | 49 vanc | 74.6.000        | 92.6              | 114          | 133        | 150    | 150         | 150  |   |   |   |
| BTPN    | 19     | 40      | 58.8            | 72.9              | 91           | 107        | 125    | 168         | 193  |   |   |   |
| O Ligio | 3      | 5.8     | 8.7             | 10.8              | 13.4         | 15.8       | 18.3   | 24.6        | 28.2 |   |   |   |
| VOI DIS | de 2.5 | 30      | mazalon         | 38.6<br>potassium | a dihuprogen | prospirate | 66.501 | 101<br>GCSF | 106  |   |   |   |
| Feed    |        |         | Feed<br>started | 7                 | 18           | 27         | 37     | 49          | 57   |   |   |   |
| (A) NIS | >      |         |                 |                   |              |            |        |             |      |   |   |   |
| C NIS   |        |         |                 |                   |              |            |        |             |      |   |   |   |
|         |        |         |                 |                   |              |            |        |             |      |   |   |   |
| -       |        |         |                 |                   |              |            |        |             |      |   |   |   |

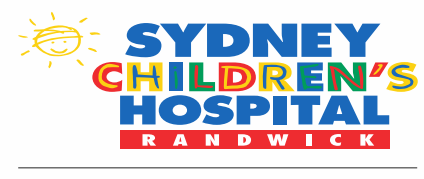

### How to input your pump readings

1. If you read each pump @ 1200

Channel A (Hydration) = 114ml

Channel B (TPN) = 91ml

Channel C (Lipids) = 13.4ml

Syringe driver (drug line) = 47ml

| Time→       | 8              | 9       | 10       | 11   | 12              |
|-------------|----------------|---------|----------|------|-----------------|
| Pump↓       |                |         |          |      |                 |
| A + 51.00   | 20             | 49 vanc | 74.6vanc | 92.6 | 114             |
| BTPN        | 19             | 40      | 58.8     | 72.9 | 91              |
| CLEId       | 3              | 5.8     | 8.7      | 10.8 | 13,4            |
| VOI DIS der | panadol<br>2.5 | 30      | mazalon  | 38.6 | 47<br>dihuangan |

- 2. Deduct the totals from 1100 from these readings to get the totalfluid run through in the last hour
- 3. Input these numbers into the 11:00 11:59 box

E.g. Channel A (0.9% N/S + 5% dex) would be:

114ml (1200 total) - 92.6ml (1100 total) = 21.4ml.

No medications went through in this hour so this amount is inputted into the cell for this fluid type

|                                                       |    | 11:00 –<br>11:59 |
|-------------------------------------------------------|----|------------------|
| Intake Total                                          |    | 68.93            |
| △ Continuous Infusions                                |    | 42.1             |
| glucose 5% & sodium chloride 0.9%<br>infusion 1000 mL | mL | 21.4             |
| glucose 5% infusion 1000 mL                           | mL |                  |
| 1000 mL                                               | mL | 18.1             |
| SMOFlipid 20% 500 mL                                  | mL | 2.6              |
| sodium chloride 0.9% infusion 1000<br>mL              | mL |                  |
| ⊿ Medications                                         |    | 10.33            |
| filgrastim + glucose 5%                               | mL |                  |
| metoclopramide + NaCl 0.9%                            | mL |                  |
| paracetamol + NaCl 0.9%                               | mL |                  |
| potassium dihydrogen phosphate + N                    | mL | 10.33            |
| vancomycin + glucose 5% NaCl 0.9%                     | mL |                  |

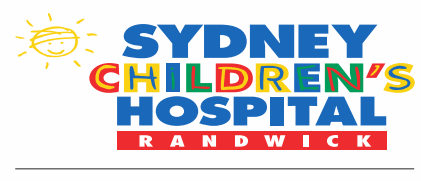

#### How to input readings into cells

| R 10                                                  |      | 22/10            | /2019            |                   |                  |
|-------------------------------------------------------|------|------------------|------------------|-------------------|------------------|
|                                                       |      | 12:00 –<br>12:59 | 11:00 –<br>11:59 | 11:00<br>Subtotal | 10:00 –<br>10:59 |
| 4 Intake Total                                        |      | 56.73            | 68.93            | 243.85            | 61.15            |
| △ Continuous Infusions                                |      | 37.4             | 42.1             | 124.1             | 39.4             |
| glucose 5% & sodium chloride 0.9%<br>infusion 1000 mL | mL   | 19               | 21.4             | 42.6              | 22.6             |
| glucose 5% infusion 1000 mL                           | mL   |                  |                  |                   |                  |
| parenteral nutrition solution (TPN)<br>1000 mL        | mL   | 16               | 18.1             | 66.9              | 14.1             |
| 🔚<br>SMOFlipid 20% 500 mL                             | mL   | 2.4              | 2.6              | 10                | 2                |
| sodium chloride 0.9% infusion 1000<br>mL              | mL   |                  |                  | 4.5               | 0.6              |
| ⊿ Medications                                         |      | 10.33            | 10.33            | 91.75             | 7.75             |
| filgrastim + glucose 5%                               | mL   |                  |                  |                   |                  |
| metoclopramide + NaCl 0.9%                            | mL   |                  |                  | 6                 |                  |
| paracetamol + NaCl 0.9%                               | mL   |                  |                  | 28                |                  |
| potassium dihydrogen phosphate + N                    | mL   | 10.33            | 10.33            | 7.75              | 7.75             |
| vancomycin + glucose 5% NaCl 0.9%                     | mL   |                  |                  | 50                |                  |
| vancomycin + glucose 5% ivaci 0.9%                    | IIIL |                  |                  | 50                |                  |

When you double click on the cell for that fluid type the prescribed rate will auto populate. You will change this to the amount you have calculated has gone through.

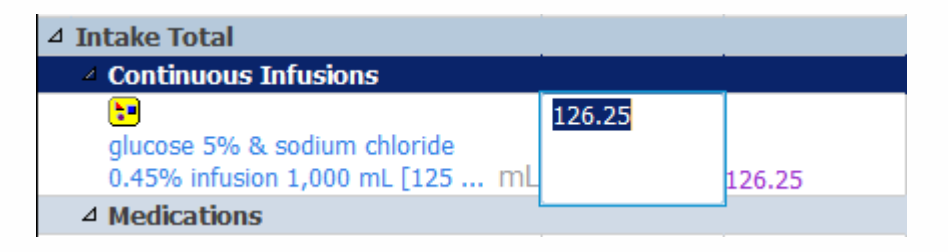

This means that each hour may have a different amount infused but as long as the bag has been signed off for the prescribed rate, this will not matter.

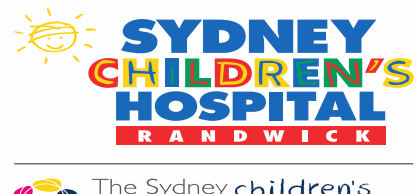

## When medications are running through the drug line

|                           | PC iiu                                                |    | 22/10/2019       |                  |                   |                  |           |
|---------------------------|-------------------------------------------------------|----|------------------|------------------|-------------------|------------------|-----------|
|                           |                                                       |    | 12:00 –<br>12:59 | 11:00 –<br>11:59 | 11:00<br>Subtotal | 10:00 –<br>10:59 | @         |
| @ 14:00 I work out that   | ⊿ Intake Total                                        |    | 56.73            | 68.93            | 243.85            | 61.15            | my        |
| my total for that hour is | △ Continuous Infusions                                |    | 37.4             | 42.1             | 124.1             | 39.4             | 8.3       |
| 10.33ml                   | glucose 5% & sodium chloride 0.9%<br>infusion 1000 mL | mL | 19               | 21.4             | 42.6              | 22.6             |           |
| The potassium             | glucose 5% infusion 1000 mL                           | mL |                  |                  |                   |                  | B         |
| dihydrogen phosphate      | parenteral nutrition solution (TPN)                   |    |                  |                  |                   |                  | CO        |
| amount of 10.33ml         | 1000 mL                                               | mL | 10               | 18.1             | 10                | 14.1             | thi<br>au |
| I leave the 0.9% NaCl     | sodium chloride 0.9% infusion 1000                    |    | 2,4              | 2.0              | 10                | 0.6              | 7.        |
| column blank              | △ Medications                                         |    | 10.33            | 10.33            | 91.75             | 7.75             |           |
|                           | filgrastim + glucose 5%                               | mL |                  |                  |                   | <b>Λ</b>         | 0.0       |
|                           | metoclopramide + NaCl 0.9%                            | mL |                  |                  | 6                 |                  | an        |
|                           | paracetamol + NaCl 0.9%                               | mL |                  |                  | 28                |                  | • at      |
|                           | potassium dihydrogen phosphate + N                    | ml | 10.33            | 10.33            | 7.75              | 7.75             | IN        |
|                           | vancomvcin + glucose 5% NaCl 0.9%                     | mL |                  | _                | 50                |                  | N         |

@1200 I work out that my total for that hour is 8.35ml

Because this drug was commenced <sup>3</sup>/<sub>4</sub> way through this hour it has auto populated to 7.75mls.

0.6mls needs to be accounted for and is inputted into the 0.9% NaCl box

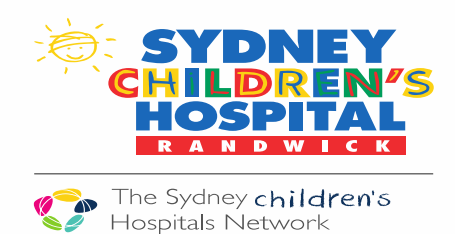

## If you want to check that your fluid balance chart matches your pumps

| ₹ | <u>300</u>                                               |               |
|---|----------------------------------------------------------|---------------|
|   |                                                          | 24 Hour Total |
| 4 | Intake Total                                             | 590.49        |
|   | △ Continuous Infusions                                   | 321           |
|   | glucose 5% & sodium chloride 0.9%<br>infusion 1000 mL mL | 100           |
|   | glucose 5% infusion 1000 mL mL                           |               |
|   | parenteral nutrition solution (TPN)<br>1000 mL mL        | 187           |
|   | SMOFlipid 20% 500 mL mL                                  | 27.4          |
|   | sodium chloride 0.9% infusion 1000<br>mL mL              | 6.6           |
|   | 4 Medications                                            | 180.99        |
|   | filgrastim + glucose 5% mL                               | 8             |
|   | metoclopramide + NaCl 0.9% mL                            | 6             |
|   | paracetamol + NaCl 0.9% mL                               | 56            |
|   | potassium dihydrogen phosphate + N mL                    | 30.99         |
|   | vancomycin + glucose 5% NaCl 0.9% mL                     | 50            |
|   | 4 IV flushes                                             | 19            |
|   | 4 Other: push medications CVC - Re                       |               |
|   | IV flush amount mL                                       | 19            |
|   |                                                          |               |

At 4pm if I scrolled to the left to the 24 hour total to ensure my pump totals were correct I would be doing the following calculations

#### White Lumen:

0.9% N/S + 5% dex – Showing 100ml but my Vancomycin also went through this line which was 50ml = 150ml (this will show on this pump)

TPN – 187mls has been calculated and my pump reads 193mls (The 5ml difference is acceptable)

Lipids – 27.4ml has been calculated and my pump reads 28.2ml (The 0.8ml difference is acceptable)

#### Red Lumen:

Minimal volume with 0.9% N/S / 5% dex –6.6mls has been calculated + add the medications that have gone through this line (8 + 6 + 56 + 30.99) = 107.59ml. The pump reads 106mls (The 1.59ml difference is acceptable)

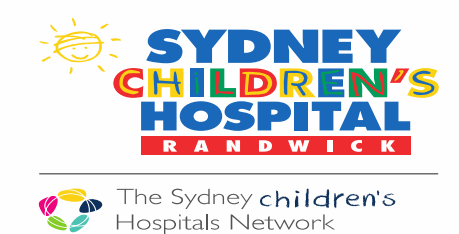

#### **Pump Reconciliation**

- If an accurate fluid balance is maintained "Pump Reconciliation" does not need to occur.
- It is recommended this practice not be implemented due to the complexities of adding and then having to remove "other output" and "other input" sources.
- Instructions for how to "pump reconcile" are available on Learning.Kids